# Make a Pledge and Automatic Donation to Pullen Memorial Baptist Church

| 1 | Navigate to <u>https://onrealm</u> | .org/PullenMemo    | rialB/-/form/pled                                                               | <u>ge/2024pledge</u>                            |
|---|------------------------------------|--------------------|---------------------------------------------------------------------------------|-------------------------------------------------|
|   |                                    |                    |                                                                                 |                                                 |
| 2 | Click the "Amount" field and       | type in your pledg | e amount.                                                                       |                                                 |
|   |                                    | Pu<br>Out          | <b>D24 General Fun</b><br>Ilen Memorial Baptist Cl<br>Ir annual pledge helps to | id Pledged<br>hurch<br>support our mission, our |
|   |                                    | How much woul      | d you like to pledge                                                            | e?                                              |
|   |                                    |                    | AS CAN                                                                          |                                                 |
|   |                                    | ONCE A WEEK        | EVERY 2 WEEKS                                                                   | ONCE A<br>MONTH                                 |
|   |                                    | Start Date         |                                                                                 | Enc                                             |

## **3** Select the frequency if the payment will be recurring and how often it will reoccur.

| Pul<br>Ou            | 024 General Fun<br>llen Memorial Baptist Cf<br>r annual pledge helps to | d Pledged<br>hurch<br>support our mission | n, our ministry, and ai | I we do together. |                |
|----------------------|-------------------------------------------------------------------------|-------------------------------------------|-------------------------|-------------------|----------------|
| mount<br>0,00        | d you like to pledge                                                    | 2?                                        |                         |                   |                |
|                      | AS CAN                                                                  | (                                         |                         | SET A SCHEDULE    |                |
| ONCE A WEEK          | EVERY 2 WEEKS                                                           | ONCE A<br>MONTH                           | TWICE A<br>MONTH        | EVERY 3<br>MONTHS | ANNUALLY       |
| art Date<br>1/1/2024 |                                                                         | •                                         | End Date                |                   | •              |
| SUM                  | MARY                                                                    | \$O                                       | .00<br>week             | \$0<br>total      | 0.00<br>pledge |
|                      |                                                                         |                                           |                         |                   | Save Pledge    |

| Click | "Save | Pledae" |
|-------|-------|---------|
| CIICK | Juve  | ricuyc  |

4

|         | 0105.4 | THUCE A | EVEDV 0 |           |
|---------|--------|---------|---------|-----------|
| 2 WEEKS | MONTH  | MONTH   | MONTHS  | ANNUALLY  |
|         | once   | a week  | total   | pledge    |
|         |        |         |         |           |
|         |        |         |         | Save Pled |
|         |        |         |         |           |

**5** Click here if you want to set up an automatic payment through Realm.

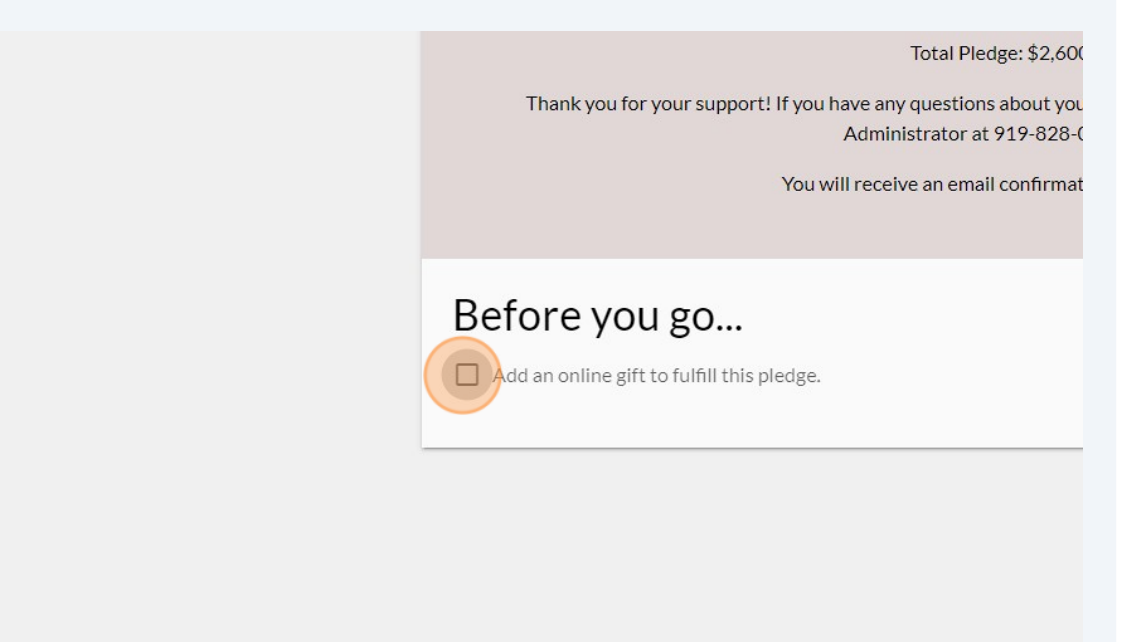

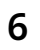

7

Enter the amount and click the "Fund" field.

|                                 | Welcome, Vick       |
|---------------------------------|---------------------|
| ullen Memorial Baptist Church   |                     |
| aleigh, NC                      |                     |
| ow much would you like to give? |                     |
| 50.00                           | lged •              |
| Чето                            |                     |
|                                 | + Another Fund      |
| GIVE ONCE                       | GIVE MULTIPLE TIMES |
|                                 |                     |

For one-time gifts, select the one-time gift fund and "Give Once." For recurring gifts, select General Fund Pledged fund, "Give Multiple Times", and select the frequency.

|                                    |                       |                             |                        | Welcome, Vicky |  |
|------------------------------------|-----------------------|-----------------------------|------------------------|----------------|--|
| llen Memoria<br><sub>igh, NC</sub> | l Baptist Churc       | :h                          |                        |                |  |
| v much would y                     | ou like to give?      |                             |                        |                |  |
| 50.00                              | F                     | und<br>General Fund Pledged |                        |                |  |
| mo                                 |                       | General Fund Pledged        |                        |                |  |
|                                    | C                     | One-Time Gift               |                        |                |  |
|                                    |                       |                             |                        | + Another Fund |  |
|                                    | GIVE ONCE             |                             | GIVE MULTIPLE          | TIMES          |  |
| EVERY WEEK                         | EVERY 2 WEEKS         | EVERY MONTH                 | TWICE A MONTH          | EVERY 3 MONTHS |  |
| t date<br>1/1/2024                 |                       |                             |                        | •              |  |
| giving after                       |                       | - End date                  | /2024                  | - ×            |  |
|                                    |                       |                             |                        |                |  |
| This will complet                  | e your pledge to Gene | eral Fund Pledged within C  | 1/01/2024 - 12/31/2024 |                |  |
|                                    | <i><b></b></i>        | A AA                        | 50                     | to (FO 00      |  |

# 8 Select the start date and if you want the payments to stop at a particular time, click here.

|                                              | GIVE ONCE                |                       | GIVE MULTIPLE                  | TIMES   |
|----------------------------------------------|--------------------------|-----------------------|--------------------------------|---------|
| EVERY WEEK                                   | EVERY 2 WEEKS            | EVERY MONTH           | TWICE A MONTH                  | EVERY 3 |
| art date<br>1/1/2024                         |                          |                       |                                |         |
|                                              |                          |                       |                                |         |
| op giving after                              | (                        | End date              | 2024                           |         |
| op giving after<br>ate<br>This will complete | e your pledge to General | Fund Pledged within 0 | 2024<br>1/01/2024 - 12/31/2024 |         |

#### 9

# Click here to choose for hte payments to stop after a set number of times or on a set date.

|                                                 | GIVE ONCE     |                                         | GIVE MULTIPLE                 | TIMES     |
|-------------------------------------------------|---------------|-----------------------------------------|-------------------------------|-----------|
| EVERY WEEK                                      | EVERY 2 WEEKS | EVERY MONTH                             | TWICE A MONTH                 | EVERY 3 N |
| Start date                                      |               |                                         |                               |           |
|                                                 |               |                                         |                               |           |
| Stop giving after                               |               | End date                                | 024                           | •         |
| Stop giving after                               | (             | End date<br>12/31/2<br>ledged within 01 | /024<br>/01/2024 - 12/31/2024 |           |
| Stop giving after<br>Date<br># of times<br>Date | (             | End date                                | 024<br>/01/2024 - 12/31/2024  | -         |

| 10 | Click "Continue" |
|----|------------------|
|    |                  |

| ERY MONTH       | TWICE A MONTH                                 | EVERY 3 MONTHS               |
|-----------------|-----------------------------------------------|------------------------------|
|                 |                                               |                              |
|                 |                                               |                              |
| C End date      |                                               |                              |
| 12/31/2         | 0004                                          |                              |
| <u> </u>        | 2024                                          | *                            |
|                 | 2024                                          |                              |
| edged within 01 | /01/2024 - 12/31/2024                         | •                            |
| edged within 01 | /01/2024 - 12/31/2024<br>53                   | \$2.650.00                   |
| edged within 01 | /01/2024 - 12/31/2024<br>53<br>ifts scheduled | \$2,650.00<br>in total gifts |
| edged within 01 | /01/2024 - 12/31/2024<br>53<br>ifts scheduled | \$2,650.00<br>in total gifts |

**11** If you would like to cover the additional processing fees, click here.

| How would you like to giv    | ve, Vicky?                          |
|------------------------------|-------------------------------------|
| Payment method<br>Avant      |                                     |
| contribute an extra \$1.33 p | er gift to help offset processing ( |
| SUMMARY                      | \$50.00<br>every week               |
| Back                         |                                     |
| POWERED BY REALM             | ••                                  |

### 12 Click "Continue"

| VERY MONTH        | TWICE A MONTH                                | EVERY 3 MONTHS               |        |
|-------------------|----------------------------------------------|------------------------------|--------|
|                   |                                              |                              |        |
|                   |                                              | •                            |        |
|                   |                                              |                              |        |
| End date          | 024                                          | • ×                          |        |
|                   | 027                                          |                              |        |
|                   | 024                                          |                              |        |
| ladged within 04  | 024                                          |                              |        |
| ledged within 01, | /01/2024 - 12/31/2024                        |                              |        |
| ledged within 01, | /01/2024 - 12/31/2024                        | ¢0.700.40                    |        |
| ledged within 01, | /01/2024 - 12/31/2024<br>53                  | \$2,720.49                   |        |
| ledged within 01, | /01/2024 - 12/31/2024<br>53<br>fts scheduled | \$2,720.49<br>in total gifts |        |
| ledged within 01, | /01/2024 - 12/31/2024<br>53<br>fts scheduled | \$2,720.49<br>in total gifts |        |
| ledged within 01, | /01/2024 - 12/31/2024<br>53<br>fts scheduled | \$2,720.49<br>in total gifts |        |
| ledged within 01, | /01/2024 - 12/31/2024<br>53<br>fts scheduled | \$2,720.49<br>in total gifts | Polízy |

## **13** Click "Give (the amount of your first payment)"

|              |                       | •                                   |    |
|--------------|-----------------------|-------------------------------------|----|
| cessing cost | S.                    |                                     |    |
|              | 53<br>gifts scheduled | <b>\$2,720.49</b><br>in total gifts |    |
|              |                       | Give \$51.33                        |    |
|              |                       | Terms and Conditions Privacy Poli   | ey |
|              |                       |                                     |    |
|              |                       |                                     |    |

**14** You will see a confirmation of you scheduling your payment.

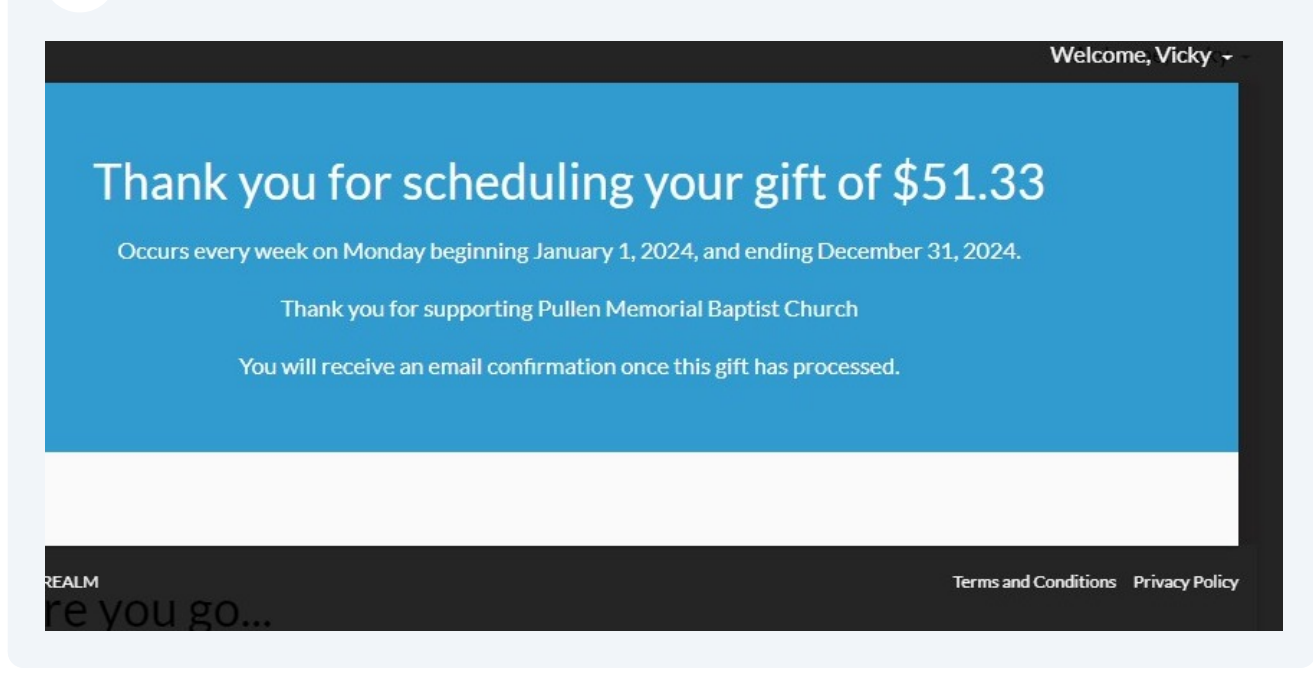

**15** Confirmation email from Realm for entering your pledge.

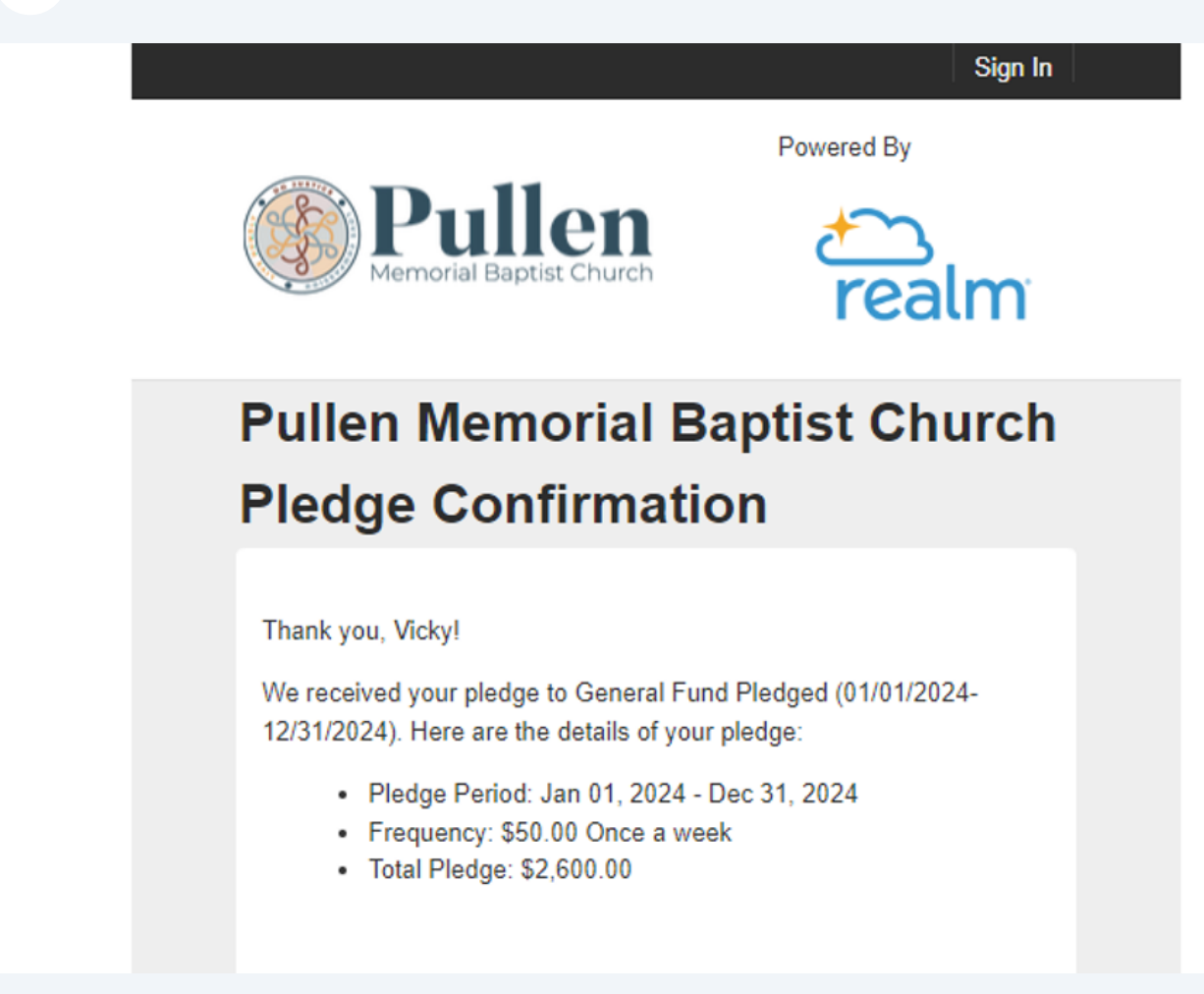

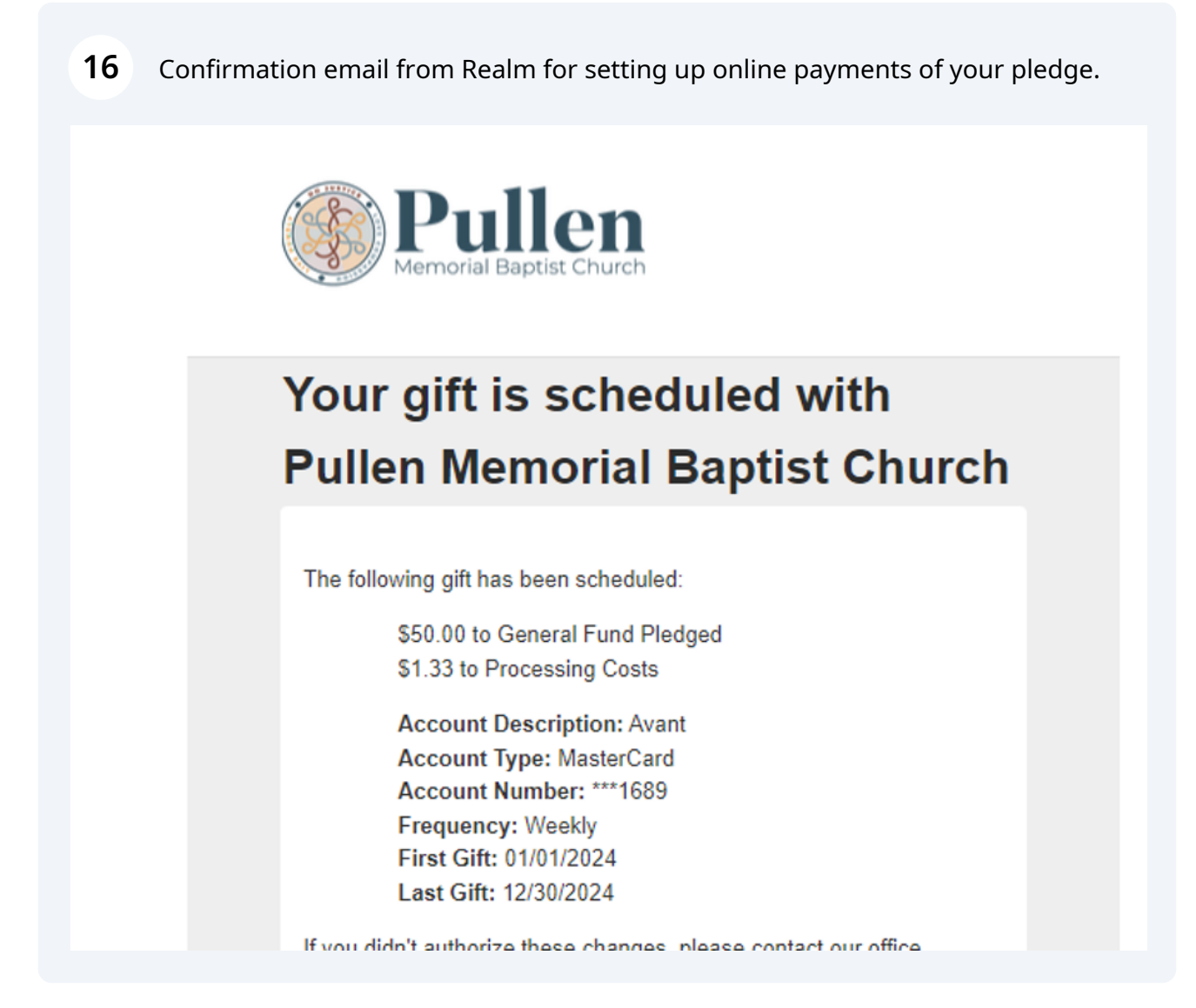

**17** You have now successfully set up a pledge and an automatic gift through Realm!